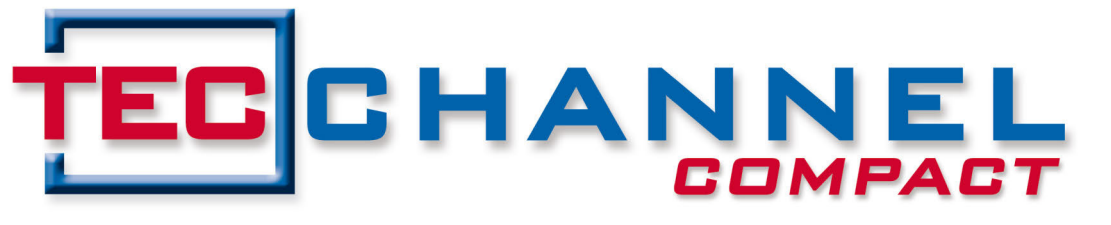

### IT EXPERTS INSIDE

# PRAXIS, RATGEBER & TIPPS 2012

# Windows Server 2012

Zentrale Verwaltung mit dem Server-Manager

PowerShell 3.0 – verbessertes Admin-Tool

Fileserver mit Deduplizierung und ReFS

# Virtualisierung

Hyper-V: Clustering und Live-Migration
Virtuelle Maschinen mit SCVMM 2012 verwalten

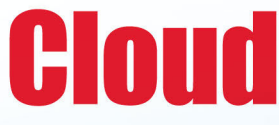

Virtuelle Server in der Cloud betreiben
Private-Cloud-Netzwerke richtig konfigurieren

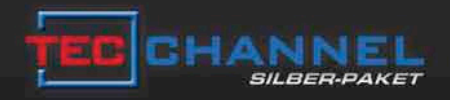

# DAS INTELLIGENTE KOMPLETTPAKET

## Jetzt 17% sparen!

Im neuen Silber-Paket beziehen Sie 8 Ausgaben TecChannel Compact versandkostenfrei, profitieren zusätzlich durch exklusiven Premium Content im Web, wählen aus einer Vielzahl hochwertiger Prämien und sparen deutlich gegenüber den Einzelpaketen.

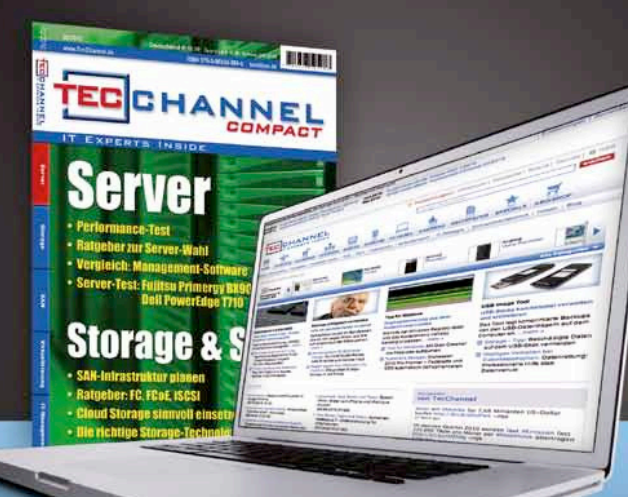

# Gratis für Sie

Prämienbeispiel: Lithium-Ionen-Schrauber von Bosch

#### Weitere Informationen zum TecChannel Silber-Paket finden Sie unter WWW.tecchannel.de/silber

TecChannel erscheint im Verlag IDG Business Media GmbH, Lyonel-Feininger-Str. 26, 80807 München, Registergericht München, HRB 99187, Geschäftsführer: York von Heimburg. Die Kundenbetreuung erfolgt durch den TecChannel Kundenservice, ZENIT Pressevertrieb GmbH, Postfach 810580, 70522 Stuttgart, Geschäftsführer: Joachim John, Tel.: 0180 5 72 7252-276\*, E-Mail: shop@tecchannel.de (\*aus dem dt. Festnetz nur 0,14 Euro pro Minute, Mobilfunkpreise max. 0,42 Euro pro Minute)

# Inhalt

|       | Editorial                                                                              | 3  |
|-------|----------------------------------------------------------------------------------------|----|
| 1     | Windows 2012                                                                           | 8  |
| 1.1   | Windows Server 2012 – Einfachere und bessere<br>Verwaltungs-Tools für Admins           | 8  |
| 1.1.1 | Remote-Verwaltung mit dem Server-Manager                                               | 8  |
| 1.1.2 | Rollen und Features installieren, andere Server verwalten                              | 10 |
| 1.1.3 | Core-Server verwalten                                                                  | 11 |
| 1.1.4 | Verbesserungen in Active Directory                                                     | 12 |
| 1.1.5 | Hyper-V 3.0 – effizientere Virtualisierung für sensible Server                         | 14 |
| 1.2   | Windows Server 2012 – Neue Funktionen für Dateiserver                                  | 16 |
| 121   | Dateiserver zentral verwalten                                                          | 16 |
| 1.2.2 | Continous Availability bei geclusterten Dateiservern                                   | 17 |
| 1.2.3 | ReFS – das neue Dateisystem                                                            | 18 |
| 1.2.4 | Bessere Berechtigungen mit Dynamic Access Control                                      | 19 |
| 1.2.5 | Speicherpools und Speicherplätze                                                       | 19 |
| 1.2.6 | Datendeduplizierung                                                                    | 21 |
| 1.2.7 | Windows Server 2012 Essentials – Dateiserver für kleine Unternehmen                    | 23 |
| 1.3   | Windows Server 2012 – Die Neuerungen bei                                               | 05 |
|       | Virtualisierung und Verwaltung                                                         | 25 |
| 1.3.1 | Virtualisierung und Skallerbarkeit                                                     | 25 |
| 1.3.2 | Live-iviigration mit Flexibilitat                                                      | 20 |
| 1.3.4 | Hohen Arbeitslasten begegnen                                                           | 29 |
| 1.3.5 | Verwaltung und Automation                                                              | 29 |
| 1.3.6 | Cluster und Storage                                                                    | 30 |
| 1.3.7 | Remote Desktops und VDI                                                                | 31 |
| 1.4   | PowerShell 3.0 – Die Neuerungen im Überblick                                           | 33 |
| 1.4.1 | Server, Remote-PowerShell und PowerShell Web Access verwalten                          | 33 |
| 1.4.2 | Skripte und Aufgaben mit der PowerShell                                                | 35 |
| 1.4.3 | Leichtere Bedienung mit der PowerShell in Windows 8 und Server 2012                    | 36 |
| 1.4.4 | Server-Manager und Cloud-Backup                                                        | 37 |
| 1.4.5 | Active Directory und PowerShell                                                        | 39 |
| 1.5   | Microsoft Windows Intune: Die Funktionen der neuen Version                             | 41 |
| 1.5.1 | Mobile Device Management a la Microsoft                                                | 42 |
| 1.5.2 | Drei Portale für unterschledliche Aufgaben<br>Provissindruck: sinfach, aber durchdacht | 42 |
| 1.5.4 | Fazit: viele Verbesserungen                                                            | 43 |
| 1.6   | Lohnt sich Windows 8 für den Einsatz im Unternehmen?                                   | 46 |
| 1.6.1 | Windows-8-Umstieg: Anwender anzuhören ist Pflicht                                      | 47 |
| 1.6.2 | Das richtige Timing für die Windows-8-Migration                                        | 48 |
| 1.6.3 | Security-Konzepte in Windows 7 und Windows 8                                           | 49 |
| 1.6.4 | Windows 8: Tor zur mobilen Welt für Unternehmen?                                       | 49 |

| 1.7    | Praxistest: Windows 8 auf dem Tablet                                                   | 51       |
|--------|----------------------------------------------------------------------------------------|----------|
| 1.7.1  | Erster Eindruck                                                                        | 51       |
| 1.7.2  | Surfen mit zweimal Internet Explorer                                                   | 52       |
| 1.7.3  | Stärken und Schwächen nativer Windows-Anwendungen                                      | 53       |
| 1.7.4  | Bedienung und Akku-Laufzeit                                                            | 54       |
| 1.7.5  | Office 2013 im Touch-Betrieb                                                           | 55       |
| 1.7.6  | Fazit: vorsichtiger Optimismus                                                         | 56       |
| 2      | Windows-Praxis                                                                         | 57       |
| 2.1    | SBS 2011 Essentials – Professional Pack für Windows 7                                  |          |
|        | und Office-365-Integration                                                             | 57       |
| 2.1.1  | Windows 7 Professional Pack für SBS 2011 Essentials                                    | 57       |
| 2.1.2  | Neuerungen auf den Clients beachten                                                    | 59       |
| 2.1.3  | Erhöhte Sicherheit durch das Professional Pack                                         | 59       |
| 2.1.4  | Office-365-Integrationsmodul                                                           | 60       |
| 2.1.5  | Integrationsmodul installieren                                                         | 61       |
| 2.1.6  | Office 365 und SBS 2011 verbinden                                                      | 62       |
| 2.2    | Windows-Praxis: Active-Directory-Zertifikatsdienste einsetzen                          | 63       |
| 2.2.1  | Eine Zertifizierungsstelle installieren – Windows Server 2008 R2                       | 63       |
| 2.2.2  | Installationsassistenten nutzen                                                        | 64       |
| 2.2.3  | Ein erster Check                                                                       | 65       |
| 2.2.4  | Zertifikate über Web-Interface ausstellen                                              | 66       |
| 2.2.5  | Zertifikate von internen Zertifizierungsstellen installieren                           | 67       |
| 2.2.6  | SQL-Server – Verschlusselung aktivieren                                                | 69       |
| 2.2.7  | Zertifikate uber IIS-Manager Installieren – SnarePoint-Server und Co.                  | 69       |
| 2.2.8  | Mit einer manuellen Zertifikatsanfrage arbeiten                                        | / 1      |
| 2.2.9  | Exchange-Zertifikat Installieren                                                       | 72       |
| 2.2.10 | Einem Zerliiikal Diensle Zuweisen                                                      | 74       |
| 2.2.11 | Eigenstandige Zertilizierungsstellen betreiben                                         | 75       |
| • •    | und Zertinkalsvonagen verstenen                                                        | /5       |
| 2.3    | Windows Server 2008 H2/2012, Exchange 2010 und                                         | 77       |
| 0.0.1  | Demotocoment Verweltungeteele in Windowe 7 und Windowe 0 installieren                  | 77       |
| 2.3.1  | Remoteserver-verwallungstools in Windows 7 und Windows 8 installieren                  | 70       |
| 2.3.2  | Verwallungstools mit PowerSneir 3.0 m vvindows Server 2012 installieren                | 70       |
| 2.3.3  | Remote PowerShell attivieren                                                           | 79       |
| 2.3.4  | Exchange Server 2010 über die BewerShell vorweiten                                     | 00       |
| 2.3.5  | Verweitung per DewerShell von ShareDoint 2010                                          | 01       |
| 2.3.0  | PowerShell und SOL Server 2012                                                         | 02<br>02 |
| 2.3.7  | Nit SOL Server und DewerShell erbeiten                                                 | 00       |
| 2.3.0  |                                                                                        | 00       |
| 2.3.9  |                                                                                        | 00       |
| 2.4    | Windows Server 2012 – Hochverfügbarkeits-Setup für<br>Remote Deskton Connection Broker | 88       |
| 241    | BD-Connection-Broker-Hochverfügherkeit in Windows Server 2012 PC                       | 22       |
| 2.4.1  | Voraussetzungen und vorhereitende Maßnahmen                                            | 00<br>00 |
| 243    | Remote Deskton Session Host Denloyments mit PowerShell installieren                    | Q1       |
| 2.4.4  | RD Session Collections mit PowerShell erstellen                                        | 92       |

| 2.5    | Windows Azure: Virtuelle Maschinen betreiben und VPN erstellen            | 93  |
|--------|---------------------------------------------------------------------------|-----|
| 2.5.1  | Windows Azure Virtual Machines                                            | 93  |
| 2.5.2  | Persistent Virtual Machines                                               | 94  |
| 2.5.3  | Virtuelle Maschinen erstellen                                             | 95  |
| 2.5.4  | Eigene Linux-Vorlagen erstellen                                           | 95  |
| 2.5.5  | Vorhanden virtuelle Maschinen nach                                        |     |
|        | Windows Azure bringen                                                     | 96  |
| 2.5.6  | Windows Azure Virtual Network                                             | 97  |
| 2.5.7  | Ein virtuelles privates Netzwerk in Windows Azure erstellen               | 98  |
| 2.5.8  | Einen VPN-Tunnel zum eigenen Netzwerk erstellen                           | 99  |
| 2.6    | Windows Azure: virtuelle Maschinen mit Lastenausgleich erstellen          | 100 |
| 2.6.1  | Load Balancing einrichten                                                 | 101 |
| 2.7    | System Center Virtual Machine Manager 2012 –                              |     |
|        | virtuelle Maschinen verwalten                                             | 102 |
| 2.7.1  | Installation von SCVMM 2012 vorbereiten                                   | 103 |
| 2.7.2  | System Center Virtual Machine Manager 2012 installieren                   | 104 |
| 2.7.3  | Hyper-V-Hosts an System Center Virtual Machine Manager 2012 anbinden      | 105 |
| 2.7.4  | Virtuelle Maschinen erstellen und Vorlagen verwenden                      | 107 |
| 2.7.5  | System Center Virtual Machine Manager überprüfen und erweitern            | 108 |
| 2.8    | Private-Cloud-Netzwerk im Griff: Hyper-V richtig konfigurieren            | 109 |
| 2.8.1  | Netzwerkschnittstellen virtualisieren                                     | 109 |
| 2.8.2  | Die Testumgebung für die Cloud                                            | 110 |
| 2.8.3  | Resource-Pools als Basis für die Cloud                                    | 111 |
| 2.8.4  | Das Netzwerk für die Cloud: der Netzwerk-Pool                             | 112 |
| 2.8.5  | Der MAC Address Pool                                                      | 112 |
| 2.8.6  | Shared Storage über das Netzwerk-Interface anbinden                       | 113 |
| 2.8.7  | Zugriff auf den Shared Storage                                            | 114 |
| 2.9    | Server-Praxis: Profi-Tipps zu Windows Server 2008 R2                      | 115 |
| 2.9.1  | Active Directory-Datenbank offline defragmentieren                        | 115 |
| 2.9.2  | Kennwort für den Wiederherstellungsmodus in Active Directory zurücksetzen | 116 |
| 2.9.3  | Active Directory – Fotos in den Kontakten hinterlegen                     | 116 |
| 2.9.4  | Betriebsmaster verwalten und verteilen                                    | 11/ |
| 2.9.5  | Geottnete Dateien in der Beteniszelle anzeigen                            | 110 |
| 2.9.0  | Neleekun zur Eeblerdiganese einsetzen                                     | 101 |
| 2.3.7  | Hyper-V in Windows 8 – Virtualisierung auf dem Client                     | 123 |
| 2.10   | Hyper-V in Windows 0 – Vintualisierung auf dem ohent                      | 102 |
| 2.10.1 | Virtuelle Notzworke erstellen                                             | 120 |
| 2.10.2 | Netzwerkeinstellungen konfigurieren                                       | 124 |
| 2 10.3 | Virtuelle Computer erstellen                                              | 127 |
| 2 10 5 | Dynamischen Arbeitssneicher nutzen und konfigurieren                      | 127 |
| 2.10.6 | Virtuelles System konfigurieren                                           | 128 |
| 2.10.7 | Einstellungen für virtuelle Computer anpassen                             | 129 |
| 2.10.8 | Virtuelle Festplatten von Computern verwalten und optimieren              | 130 |
| 2.10.9 | Snapshots von virtuellen Maschinen erstellen                              | 131 |

| 3                   | Server-Ratgeber                                                                                             | 133 |
|---------------------|----------------------------------------------------------------------------------------------------|-----|
| 3.1                 | Ratgeber: Risiken bei der Servervirtualisierung vermeiden                                                   | 133 |
| 3.1.1               | Falle 1: Alter Wein in neuen Schläuchen                                                                     | 133 |
|                     | Ein Hypervisor macht noch keine moderne IT-Umgebung                                                         | 133 |
| 3.1.2               | Storage im Auge behalten und virtualisieren                                                                 | 134 |
| 3.1.3               | Falle 2: Falsche und übertriebene Erwartungen                                                               | 135 |
| 31/                 | Virtualisiarung: Hilft der Hersteller oder hilft er nicht?                                                  | 130 |
| 315                 | Falle 3: Fehlendes technisches Know-how                                                                     | 137 |
| 0.1.0               | Die liebe Not mit dem Backup                                                                                | 137 |
| 3.1.6               | Falle 4: Softwarelizenzen und Virtualisierung                                                               | 137 |
|                     | Anwendungen lizenzieren                                                                                     | 138 |
|                     | Virtualisierte Datenbanken lizenzieren                                                                      | 139 |
| 3.1.7               | Checkliste Lizenzkosten und Virtualisierung                                                                 | 140 |
| 3.1.8               | Funt Thesen zur Virtualisierung                                                                             | 140 |
|                     | These 2: Ein Hypervisor macht noch keine moderne IT. Imgebung                                               | 1/1 |
|                     | These 3: Storage-Virtualisierung ist der nächste logische Schritt                                           | 141 |
|                     | These 4: Desktop-Virtualisierung nur betriebswirtschaftlich angehen                                         | 141 |
|                     | These 5: Die Cloud braucht noch Zeit                                                                        | 141 |
| 3.1.9               | Fazit                                                                                                    | 141 |
| 3.2                 | Ratgeber: Virtual-Desktop-Infrastruktur richtig dimensionieren                                              | 142 |
| 3.2.1               | Anforderungen einer VDI an Server, Netzwerk und Storage                                                     | 142 |
| 3.2.2               | Genügend RAM im Server                                                                                      | 143 |
| 3.2.3               | Leichte und schwere Workloads                                                                               | 143 |
| 3.2.4               | Speichernetz: ja oder nein?<br>Diekkees VDI virtuelieierte Deektere im Server DAM                           | 144 |
| 3.2.5               | Diskiess VDI: Virtualisierte Desktops III Server-RAM<br>Beispielkenfigurationen für kleinere VDI-Umgebungen | 144 |
| 327                 | Netzwerk und Sneicherumgebung ontimieren                                                                    | 143 |
| 3.2.8               | Fazit                                                                                                    | 148 |
| 3.3                 | Test: LRDIMM – Effiziente Speichertechnologie für Server                                                    | 149 |
| 3.3.1               | LRDIMM-Architektur                                                                                          | 149 |
| 3.3.2               | Elektrische Parameter                                                                                       | 150 |
| 3.3.3               | Mechanische Kenngrößen                                                                                      | 152 |
| 3.3.4               | Zukunft der LRDIMM-Technologie                                                                              | 152 |
| 3.3.5               | LRDIMM IM lest                                                                                              | 153 |
| 3.3.0<br><b>0.4</b> | Pazit ullu Ausplick                                                                                         | 104 |
| 3.4                 | Antorderungen an ein protessionelles Log-management                                                         | 150 |
| 3.4.1               | Sammein und speichern – das einfache Log-Management                                                         | 150 |
| 343                 | Wie Log-Management-Systeme funktionieren                                                                    | 157 |
| 3.4.4               | Fazit                                                                                                    | 159 |
| 4                   | Anhang: Die beliebtesten Server-Artikel (QR-Codes)                                                          | 161 |
|                     | Impressum                                                                                                   | 162 |
|                     | Mobile Webseite                                                                                             | 162 |
|                     | iPad Kiosk-App                                                                                              | 162 |
|                     | TecChannel-Newsletter                                                                                       | 162 |

# 1 Windows 2012

Der Windows Server 2012 ist Nachfolger des Windows Server 2008 R2 und bringt zahlreiche Neuerungen bei Netzwerk, Internetanbindung und Cloud-Fähigkeiten mit. Für Administratoren und IT-Planer ergibt sich viel Änderungs- und Anpassungsbedarf. Gut: Der neue Windows Server ist wesentlich effizienter und leichter zu verwalten. Grund genug für eine eingehende Betrachtung der Neuerungen.

### 1.1 Windows Server 2012 – Einfachere und bessere Verwaltungs-Tools für Admins

Den Server-Manager hat Microsoft komplett überarbeitet und mehr ins Zentrum der Verwaltung gestellt. So zeigt der neue Server-Manager Server gruppiert nach Rollen an und bietet daher effizientere und übersichtlichere Verwaltungsmöglichkeiten als noch Windows Server 2008 R2.

#### 1.1.1 Remote-Verwaltung mit dem Server-Manager

Das Erste, was nach der Installation von Windows Server 2012 (Download des Release Candidate, http://technet.microsoft.com/de-DE/evalcenter/hh670538) neben der neuen Metro-Oberfläche auffällt, ist die überarbeitete Version des Server-Managers. Dieser bietet aber nicht nur eine neue Oberfläche, sondern auch mehr Funktionen. So ist es in der neuen Version möglich, Serverrollen und -Features über das Netzwerk auf anderen Servern zu installieren.

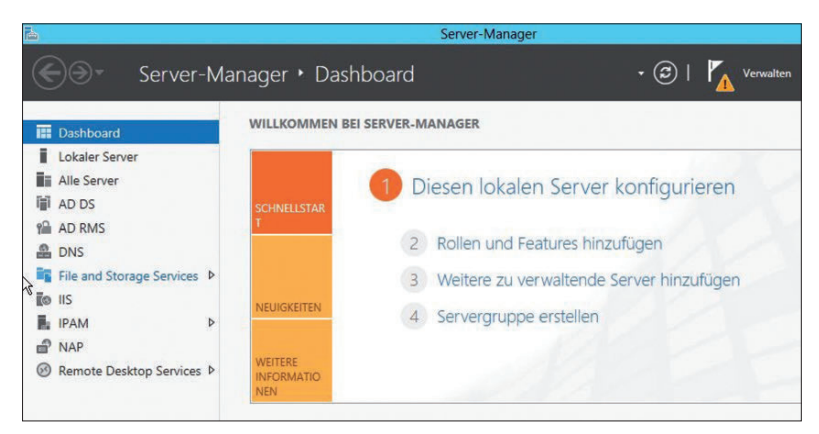

Server-Manager: Die Verwaltungszentrale ist sowohl optisch als auch in den Funktionen erneuert.

Die Server im Netzwerk lassen sich zentral im Server-Manager verwalten. Dazu gruppiert dieser die verschiedenen Serverfunktionen zur besseren Verwaltung. Alle installierten Serverrollen zeigt der er automatisch gruppiert an. Verwaltungswerkzeuge sind im Server-Manager direkt über den Menüpunkt Tools zugänglich. Hierüber lassen sich alle wichtigen Werkzeuge starten. So stört die ansonsten sehr gewöhnungsbedürfte Metro-Oberfläche nicht, da alle Verwaltungsaufgaben zentral im Server-Manager stattfinden.

|                  | Server hinzufüg                   | ien |            | _ <b>_</b> × |
|------------------|-----------------------------------|-----|------------|--------------|
| Active Directory | DNS Importieren                   |     | Ausgewählt |              |
| Standort:        | 🖬 contoso 🕨 🗇                     |     | Computer   |              |
| Betriebssystem:  | Alle 🗸                            |     |            |              |
| Name (CN):       | Name oder Anfang des Namens       |     |            |              |
|                  | Suche starten                     |     |            |              |
| Name             | Betriebssystem                    | -   |            |              |
| 1=01             | Windows Server 2008 P2 Enternsise |     |            |              |
| SOL              | Windows Server 2008 R2 Enterprise |     |            |              |
| 5012             | Windows Server 2008 R2 Enterprise |     |            |              |
|                  |                                   |     |            |              |

Unter Obhut: Mit dem Server-Manager können Sie auch zusätzliche Server verwalten.

Um im Server-Manager in Windows Server 2012 weitere Server anzubinden, klicken Sie auf *Verwalten* und dann auf *Server hinzufügen*. Im Fenster können Sie anschließend nach Servern suchen, um sie im lokalen Server-Manager zu verwalten. Auf diesem Weg erstellen Sie auch eigene Servergruppen, die Sie im Server-Manager zusammenfassen. Von diesen Gruppen können Sie dann Ereignismeldungen anzeigen lassen.

Um auf Servern im Netzwerk über den Server-Manager remote Rollen oder Features zu installieren, ist allerdings keine vorherige Anbindung notwendig. Im Assistenten zum Hinzufügen von zusätzlichen Rollen erscheint ein neues Fenster. Über dieses können Sie den Server auswählen, auf dem sie eine neue Rolle oder ein neues Feature installieren wollen.

In Windows Server 2012 sind die Assistenten zum Hinzufügen von Rollen und Features zusammengefasst. Das heißt, Sie können über einen einzelnen Assistenten mehrere Serverrollen und Features gemeinsam und auf einmal installieren. Das erspart unnötige Neustarts und Installationen, da alles in einem Arbeitsschritt erfolgt. Im Assistenten lassen sich aber nicht nur physische Server im Netzwerk auswählen, um Serverrollen zu installieren, sondern auch virtuelle Festplatten auf Hyper-V-Hosts.

# 1.1.2 Rollen und Features installieren, andere Server verwalten

Bei der Installation von Rollen und Features können Sie zwischen rollenbasierter oder Feature-basierter Installation oder Installation von Remote-Desktop-Diensten auswählen. Die erste Option entspricht der herkömmlichen Installation von Rollen und Features wie bei Windows Server 2008 R2. Bei der zweiten Option können Sie die Remote-Desktop-Dienste in einer Farm installieren, was vor allem für den Betrieb von Virtual Desktop Infrastructure (VDI) sinnvoll ist. Beim Abschluss der Installation von Serverrollen und -Features erhalten Sie eine Zusammenfassung und die Möglichkeit, die Konfiguration in \*.xml-Dateien zu exportieren. Mit dieser Datei können Sie dann die gleichen Rollen oder Features auf einem anderen Server installieren.

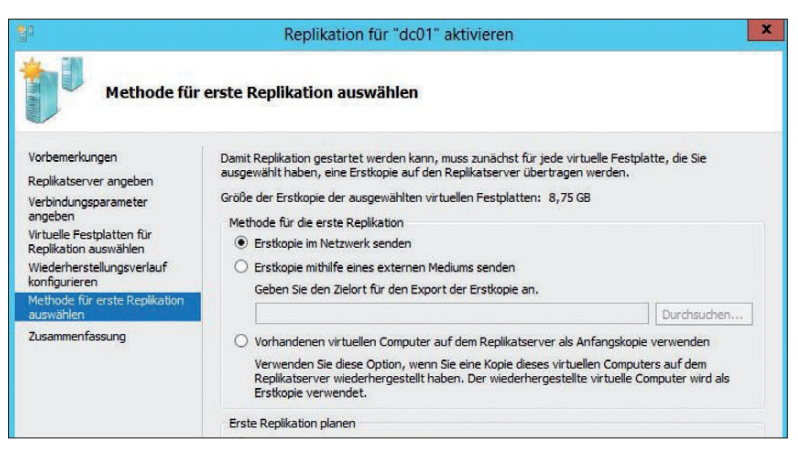

Wahlweise: Sie können Server zur Installation von Serverrollen und Features hinzufügen.

Überall im neuen Server-Manager lassen sich auf diesem Weg die anderen Server im Netzwerk schnell und einfach integrieren und verwalten. Über das Kontextmenü können Sie Server über das Netzwerk remote neu starten lassen, eine Power-Shell-Sitzung auf dem Server starten oder eine RDP-Verbindung öffnen.

Auch die Installation von Rollen und Features über das Netzwerk ist mit dem Kontextmenü möglich. Im Server-Manager sehen Administratoren am Wartungscenter-Symbol im oberen Bereich, ob Fehler auf einem angebundenen Server vorliegen oder Maßnahmen zur Verwaltung notwendig sind. Allerdings lassen sich auf diesem Weg nur Server mit Windows Server 2012 zentral verwalten. Windows Server 2008 R2 lässt sich nicht an den Server-Manager von Windows Server 2012 anbinden. Ob sich das mit einem künftigen Service Pack oder einer Erweiterung ändern wird, lässt sich noch nicht sagen.

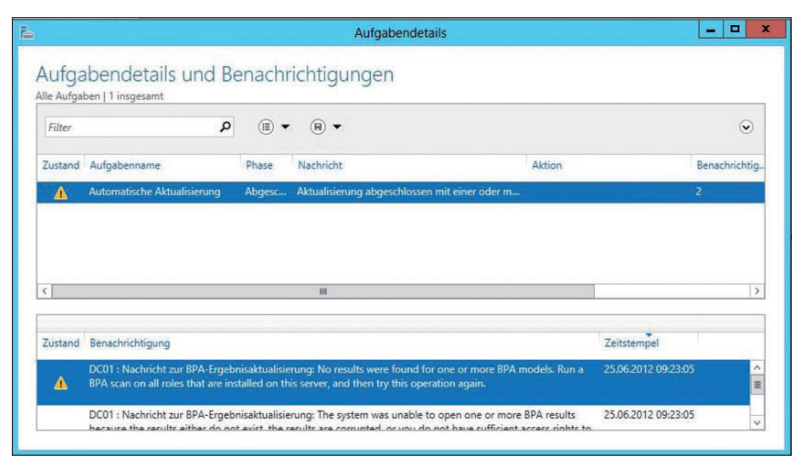

Benachrichtigungen: Der Server-Manager zeigt Meldungen von Servern im Netzwerk an.

Windows Server 2012 kann Netzwerkkarten als Team betreiben. Bisher war das nur mit speziellen Karten und entsprechenden Treibern möglich. Die Einstellungen nehmen Sie direkt im Server-Manager vor. Dazu klicken Sie im Kontextmenü des Servers im Server-Manager auf die Option *NIC-Teamvorgang konfigurieren*.

#### 1.1.3 Core-Server verwalten

Core-Server hat Microsoft mit Windows Server 2008 R2 eingeführt. Den Servern fehlt die grafische Oberfläche. Sie verwalten diese Server mit der Befehlszeile, der PowerShell oder über das Netzwerk von anderen Servern aus. Der Vorteil dabei ist die höhere Sicherheit und Stabilität, da ein großes Stück Angriffsfläche fehlt.

Der Nachteil in Windows Server 2008 R2 ist, dass die Installation eine Einbahnstraße ist. Core-Server lassen sich nicht zu Servern mit grafischer Oberfläche aktualisieren, und umgekehrt lässt sich die grafische Oberfläche nach der Einrichtung nicht deinstallieren. In Windows Server 2012 ist die Installation als Core-Server der von Microsoft offiziell empfohlene Weg und auch standardmäßig ausgewählt. Im Gegensatz zu Windows Server 2008 R2 ist es aber möglich, eine Core-Installation zu einer Installation mit grafischer Oberfläche zu aktualisieren. Dazu müssen Sie lediglich das Verwaltungsprogramm *sconfig* auf dem Core-Server starten und den Menüpunkt *Wiederherstellen der grafischen Benutzeroberfläche* auswählen.

Anschließend installiert der Server seine grafische Benutzeroberfläche. Diese ist in Windows Server 2012 als Server-Feature verfügbar. Das bedeutet, dass auch eine Deinstallation möglich ist. Dazu rufen Sie im Server-Manager die Verwaltung der Rollen und Features auf und entfernen das Feature *Grafische Verwaltungstools und Infrastruktur*, sowie *Grafische Servershell*. So können Sie einen Server über die grafische Oberfläche und den Server-Manager einrichten und danach die Oberfläche deinstallieren. Beim Wechsel zwischen Core-Server und Server mit GUI bleiben alle Einstellungen und Serverrollen oder -Features erhalten. Windows Server 2012 entfernt nur Funktionen der grafischen Oberfläche. Daten gehen dabei keine verloren. Das verbessert deutlich die Verwaltung. Einer der großen Vorteile dabei ist die Unterstützung von Core-Servern in SQL Server 2012.

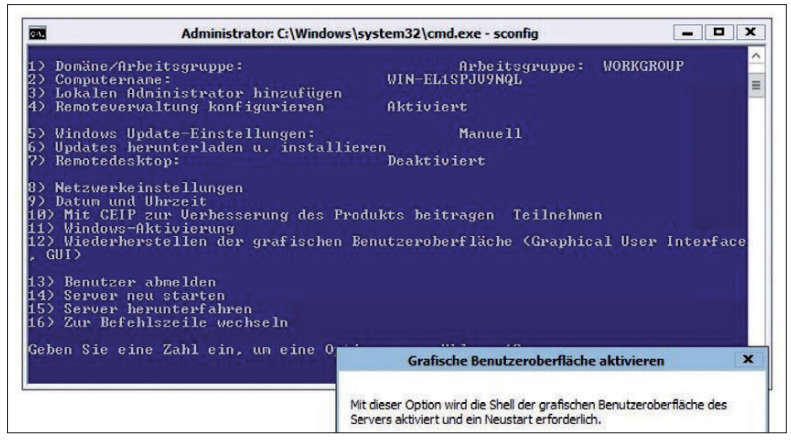

Ausbaufähig: Core-Server lassen sich zu einer vollständigen Installation aktualisieren.

#### 1.1.4 Verbesserungen in Active Directory

Den Installationsassistenten für das Active Directory hat Microsoft in Windows Server 2012 überarbeitet. Dcpromo ist nicht mehr notwendig und in der bekannten Form nicht mehr verfügbar. Die Installation von Active Directory findet über die Installation der Serverrolle oder mit der PowerShell statt. Dazu hat Microsoft haufenweise neue CMDlets integriert, um Active Directory in der Power-Shell zur verwalten und zu installieren.

Die Befehle sehen Sie, wenn Sie in der PowerShell 3.0 in Windows Server 2012 zunächst das entsprechende Modul mit

Import-Module ADDSDeployment

laden. Die Befehle lassen Sie sich zum Beispiel mit

get-command \*adds\*

anzeigen. Mit dem CMDlet Install-ADDSDomainController installieren Sie in einer bestehenden Domäne zum Beispiel einen neuen Domänencontroller. Mit Install-ADDSDomain installieren Sie eine neue Domäne, mit Install-ADDSForest eine neue Gesamtstruktur. Um einen Domänencontroller herabzustufen verwenden Sie das CMDlet *UnInstall-ADDSDomainController*. Die CMDlets fragen alle notwendigen Optionen an und starten den Server neu. Konfigurationen wie DNS-Server und den globalen Katalog nehmen Sie anschließend vor. Diese Aufgaben müssen Sie nicht mehr im Assistenten zur Installation vorgeben.

Um Installation und Betrieb von Active Directory zu testen, hat Microsoft neue CMDlets integriert. Dazu gibt es die neuen CMDlets *Test-ADDSDomainControllerInstallation*, *Test-ADDSDomainControllerUnInstallation*, *Test-ADDSForestInstallation* und *Test-ADDSReadOnlyDomainControllerUnInstallation*.

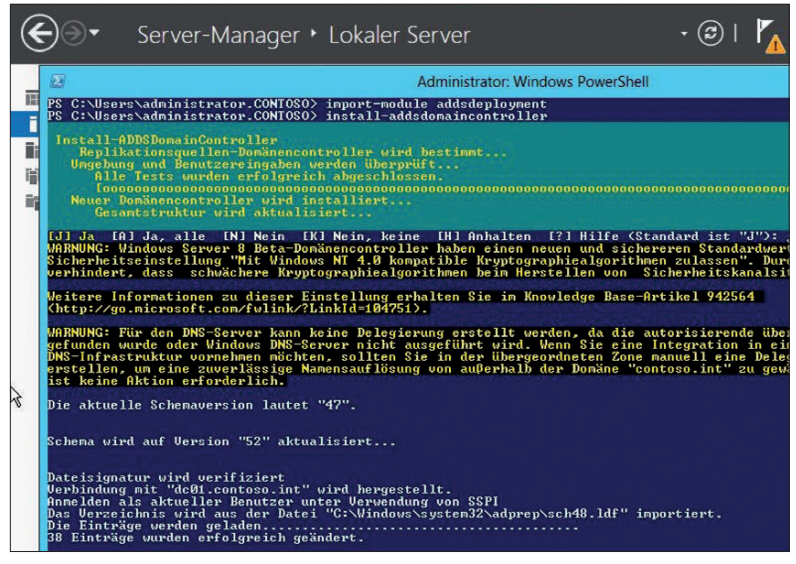

Active Directory: In einer bestehenden Domäne lässt sich ein neuer Domänencontroller installieren.

Die Verwaltungskonsole Active Directory Administrative Center bietet mehr Möglichkeiten als die Vorgängerversion. In der neuen Konsole können Administratoren die einzelnen Einstellungen, die sie vornehmen, auch als PowerShell-Befehl anzeigen. Diese zeigt das Active Directory Administrative Center in der Windows PowerShell History im unteren Bereich der Konsole. Administratoren starten das Active-Directory-Verwaltungscenter entweder über die Programmgruppe *Tools* im Server-Manager oder indem sie *dsac* in der PowerShell oder der Befehlszeile eingeben. Dazu müssen Administratoren nur auf den Link klicken und sehen so alle durchgeführten Aufgabe der grafischen Oberfläche als Befehl für die PowerShell. Dieses Fenster gilt aber nicht nur als Protokoll, vielmehr können Administratoren Befehle für Skripte aus dem Fenster heraus kopieren.

#### 1.1.5 PowerShell und Tools starten

In der PowerShell 3.0 hat Microsoft deutlich die Hilfefunktion erweitert. Rufen Sie eine Hilfe zu CMDlets auf, kann sich die PowerShell selbstständig aktualisieren. Das funktioniert eingeschränkt auch mit der alten PowerShell 2.0, wenn Sie für das CMDlet *get-help* die Option *-online* verwenden, zum Beispiel mit

```
get-help get-command -online
```

Die PowerShell 3.0 bietet das neue CMDlet *update-help*, das die Hilfedateien der PowerShell aktualisieren kann. Dazu muss der Server über eine Internetverbindung verfügen. Der Befehl ruft die Hilfe direkt aus dem Internet ab.

Ebenfalls eine neue Funktion in der PowerShell 3.0 ist das CMDlet *show-command*. Dieses blendet ein neues Fenster mit allen Befehlen ein, die in der PowerShell verfügbar sind. Sie können im Fenster nach Befehlen suchen und sich eine Hilfe zum Befehl anzeigen lassen, ebenso Beispiele.

Die wichtigsten Verwaltungswerkzeuge finden Sie jetzt ohne Umwege direkt im Server-Manager. Dazu reicht ein Klick auf den Menüpunkt *Tools* oben rechts. Über die Windows-Taste lässt sich auch der Startbildschirm von Windows Server 2012 anzeigen. Hierüber können Sie ebenfalls die Verwaltungsprogramme starten und nach Tools suchen. Dazu müssen Sie lediglich den Suchbegriff im Startbildschirm eingeben, damit Windows Server 2012 automatisch sucht.

Mit der Tastenkombination *Windows+X* blenden Sie Verwaltungs-Tools ein, mit denen Sie den lokalen Server, aber auch Server im Netzwerk verwalten. Eine weitere neue und interessante Tastenkombination ist *Windows+Druck*. Diese Kombination erstellt automatisch einen Screenshot und speichert ihn in der Bilder-Bibliothek. Mit *Windows+D* starten Administratoren sofort den Desktop.

Da auch in Windows Server 2012 das Startmenü fehlt, müssen Administratoren die Verwaltungswerkzeuge über andere Wege starten. Das zentrale Verwaltungswerkzeug in Windows Server 2012 ist der Server-Manager. Hier sind die verschiedenen Servergruppen zusammengefasst, auch die Active-Directory-Domänendienste. Klicken Sie auf ADDS, sind alle DCs zu sehen, die sich mit dem Manager verwalten lassen. Die zusammengefassten Meldungen aus allen Ereignisanzeigen finden Sie ebenfalls an dieser Stelle.

#### 1.1.6 Hyper-V 3.0 – effizientere Virtualisierung für sensible Server

Mit Hyper-V-Replica lassen sich in Windows Server 2012 virtuelle Festplatten und ganze Server asynchron zwischen verschiedenen Hyper-V-Hosts im Netzwerk replizieren und synchronisieren. Die Replikation findet über das Dateisystem statt, ein Cluster ist nicht notwendig. Die Replikationen können manuell, automatisiert oder nach einem Zeitplan ausgeführt werden. Auf diesem Weg können Sie virtuelle Server auch hochverfügbar betreiben, ohne teure Cluster betreiben zu müssen. Die Einrichtung nehmen Sie über einen Assistenten im Hyper-V-Manager vor.

Damit Hyper-V-Hosts eine solche Replikation zulassen, müssen Sie diese zunächst generell aktivieren. Im Gegensatz zur aktuellen Version von VMware-Produkten kann Hyper-V diese Replikation unabhängig vom eingesetzten Speichersystem durchführen, und die Funktion steht kostenlos zur Verfügung.

Mit dieser neuen Technologie lassen sich problemlos virtuelle Server im laufenden Betrieb zwischen verschiedenen Hyper-V-Hosts replizieren. Auf diese Weise können Sie aber auch Testumgebungen mit produktiven Daten aufbauen oder für eine Hochverfügbarkeitslösung sorgen, indem Sie Server replizieren lassen. Die Computer müssen dabei nicht in einem Cluster konfiguriert sein, es reicht aus, wenn auf dem Hyper-V-Host Windows Server 2012 und Hyper-V 3.0 installiert sind. Die entsprechende Replikation steuern Sie über einen Assistenten, den Sie über das Kontextmenü von virtuellen Servern im Hyper-V-Manager starten.

Starten Sie den Assistenten, geben Sie zunächst den Replica-Server ein, also den Hyper-V-Host, auf den Sie die virtuelle Maschine replizieren wollen. Damit ein Hyper-V-Host überhaupt für Replikate zur Verfügung steht, müssen Sie auf dem Server in den Hyper-V-Einstellungen im Bereich Replikationskonfiguration diese erst aktivieren. Haben Sie die Konfiguration nicht vor Aktivierung der Replikation vorgenommen, erkennt das der Replikations-Assistent und schlägt die Konfiguration des Zielservers vor. Diese Konfiguration ist dann auch über das Netzwerk möglich. Es ist allerdings empfehlenswert, diese Konfiguration vor der Einrichtung der Replikation von virtuellen Servern vorzunehmen. Hat der Quellserver den Zielserver erfolgreich verifiziert, können Sie die Replikation weiter konfigurieren und die Authentifizierung festlegen, mit der sich Ziel- und Quellserver miteinander verbinden. Im nächsten Fenster wählen Sie aus, welche virtuellen Festplatten Sie auf den Zielserver replizieren wollen. Windows Server 2012 arbeitet bei virtuellen Festplatten mit \*.vhdx-Dateien. Diese dürfen eine Größe von 16 TByte erreichen. In Windows Server 2008 R2 SP1 dürfen \*.vhd-Dateien nur eine Größe von 2 TByte haben. Außerdem legen Sie fest, ob die Replikation auch Schnappschüsse mit replizieren soll oder nur den eigentlichen Server. Neben dem aktuellsten Zeitpunkt können Sie beliebige Wiederherstellungspunkte in der Vergangenheit erlauben. Allerdings erhöht das deutlich den Ressourcenverbrauch der Replikation.

Die letzte Option steuert die erste Replikation des Servers. Sie können in diesem Bereich eine sofortige Replikation anstoßen oder diese zeitgesteuert starten. Die erste Replikation können Sie auch über ein externes Medium durchführen lassen.

Thomas Joos

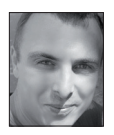

Thomas Joos ist freiberuflicher IT-Consultant und seit 20 Jahren in der IT tätig. Er schreibt praxisnahe Fachbücher und veröffentlicht in zahlreichen IT-Publikationen wie TecChannel.de und PC Welt. Das Blog von Thomas Joos finden Sie unter thomasjoos.wordpress.com.

## 1.2 Windows Server 2012 – Neue Funktionen für Dateiserver

Beim Windows Server 2012 ändert sich in Sachen Funktionalität auch einiges in Bezug auf die entsprechenden Editionen. Funktionen, die bisher der Enterprise-Edition vorbehalten waren, sind jetzt auch in Standard verfügbar; das gilt auch für Dateiserverfunktionen wie BranchCache, DFS oder Cluster.

Für kleine Unternehmen bietet Microsoft Windows Server 2012 Essentials sowie Windows Server 2012 Foundation. Diese Edition entspricht Windows Server 2008 R2 Foundation. Windows Server 2012 Essentials ist wiederum der Nachfolger von Small Business Server 2011 Essentials/Standard und von Windows Home Server 2011. Die beiden Editionen Standard und Datacenter von Windows Server 2012 sind identisch und unterscheiden sich lediglich in der erlaubten Anzahl von virtuellen Servern, die Sie betreiben dürfen. Standard erlaubt bis zu zwei virtuelle Server, Datacenter eine unbegrenzte Anzahl.

Wichtig für den Zugriff auf Dateiserver ist das Server-Message-Block-Protokoll (siehe auch Ratgeber: Was ist was bei den Netzwerkprotokollen, www.tecchannel. de/2038150). Dieses stellt den Zugriff von Client-Computern zum Server dar. Windows 8 und Windows Server 2012 kommen mit dem neuen SMB-Protokoll 2.2 dazu. Dieses ist vor allem für den schnellen Zugriff über das Netzwerk gedacht, wenn Daten normalerweise lokal gespeichert sein sollten. Beispiele dafür sind SQL-Server-Datenbanken oder die Dateien von Hyper-V-Computern. Diese lassen sich mit SMB 2.2 performant auch über das Netzwerk verwenden. Die neue Version erlaubt mehrere parallele Zugriffe auf Dateifreigaben. Das heißt, einzelne Zugriffe über das Netzwerk bremsen sich nicht mehr untereinander aus. Von den schnellen Netzwerkzugriffen profitieren vor allem Windows 8 und Windows Server 2012.

#### 1.2.1 Dateiserver zentral verwalten

Der Server-Manager in Windows Server 2012 bietet wesentlich mehr Funktionen als der Vorgänger in Windows Server 2008 R2. Installieren Sie auf mehreren Servern im Netzwerk die Dateidienste, legt der Server-Manager automatisch eine neue Gruppe an, in der sich alle Server befinden.

Der Vorteil dabei ist, dass Sie Funktionen der Dateiserver zentral im Server-Manager verwalten können. Selbst die Installation von Rollen, Features und einzelnen Rollendiensten nehmen Sie zentral im Server-Manager vor, auch für mehrere Server im Netzwerk. In der Verwaltungskonsole für Dateiserver können Sie zentral alle erstellten Volumes, physischen Datenträger, Speicherpools, Freigaben und iSCSI-Einstellungen verwalten.